## **Instructions for Setting Appointments through Outlook Calendar**

Be sure your computer's clock as well as the Outlook Calendar clock is set to Butler's time zone (Eastern). *Note*: You may need to reset your computer's clock *each time* to return to the Eastern Time Zone such as when travel home and into another time zone. On most business days, you can find me in the office from 8:30am-4:30pm.

- 1. Log in to Outlook. Select Calendar icon 🛄 (on far left side).
- 2. Click on "New event" (blue button above calendar dates on top left side)
- 3. Populate the specifics that are requested.
  - For 'Add a Title' line please include your last name, my last name and why we are meeting (e.g. Speed-[YOUR LAST NAME] Student Employment paperwork)
  - For '**Invite attendees'** type the email addresses of the person (or individuals, if you are meeting with a group) you are requesting attend the meeting (e.g. mspeed@butler.edu)
  - Pick the date/time you want to meet and duration. Make sure Time Zone is Local Time Indiana East. Duration is typically 15 minutes.
  - For **Room/Location** use Jordan Hall Room 184C
- 4. click on the 'Scheduling Assistant' on top of page (just under blue bar)
  - Requested attendee calendars will show up side-by-side
  - If I'm free it will show *no* shading beside my name.
  - If it shows I am busy, please pick a different date/time when I or other participants are free.
- 6. In the 'Add a description' message box (toward the bottom) To the extent possible, please include a *brief* message so I know what you want to discuss...some examples may be showing identification for I-9 employment verification, discussing where to find New Hire documents required by the University.
- 7. Hit '*Send*' when complete. I will get a message inviting me to the meeting. When I accept, we are all set!